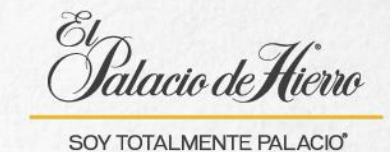

## ¿Cómo realizar una venta con Días de cortesía?

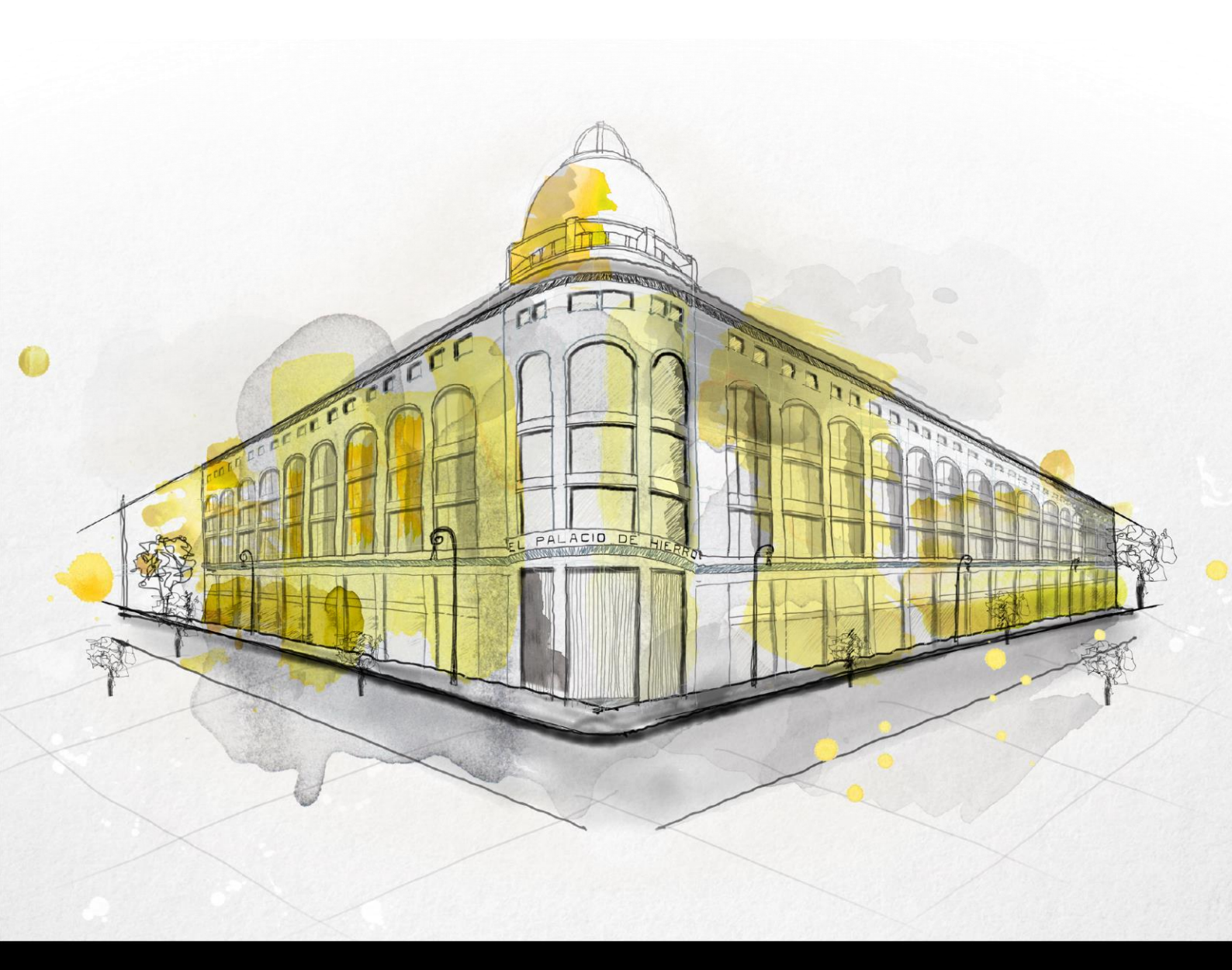

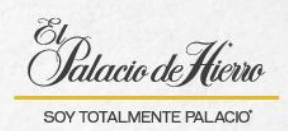

| Explicación                                                                                     | Pantalla                                                                                                    |
|-------------------------------------------------------------------------------------------------|----------------------------------------------------------------------------------------------------|
| Para realizar una venta<br>con <b>Días de cortesía.</b>                                         | D d   U U   U U                                                                                                    |
| (1) Escanea los artículos<br>que se desean comprar.                                             | OPCIONES DE<br>VENTA       CANCELAR<br>TRANSACCIÓN       DEVOLUCIÓN       OPCIONES<br>SUSPENDER/<br>REUSA       OPCIONES<br>SUSPENDER/<br>REUSA       DEVOLUCIÓN       OPCIONES<br>SUSPENDER/<br>REUSA       TOTAL       50.00                                                                                                    |
| Solicita al cliente su<br>tarjeta Palacio y deslízala<br>en la POS para confirmar<br>promoción. | Charles de Trende 1/ Logo       Nomes de Trende 1/ Logo       Nomes de Trende 1/ Logo       Nomes de Trende 1/ Logo       Nomes de Trende 1/ Logo       Nomes de Trende 1/ Logo       Sult         Artículo       Precio       Frecio       State       Sult       Sult         Artículo       Precio       State       Sult       Sult       Sult         TARENTO SOFA PIEL FAB ESP GDO 40       Sti.490.00       Escanea artículo o selecciona una opción del menu       Sti.490.00         Image: de treate de treate de tr |

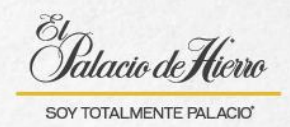

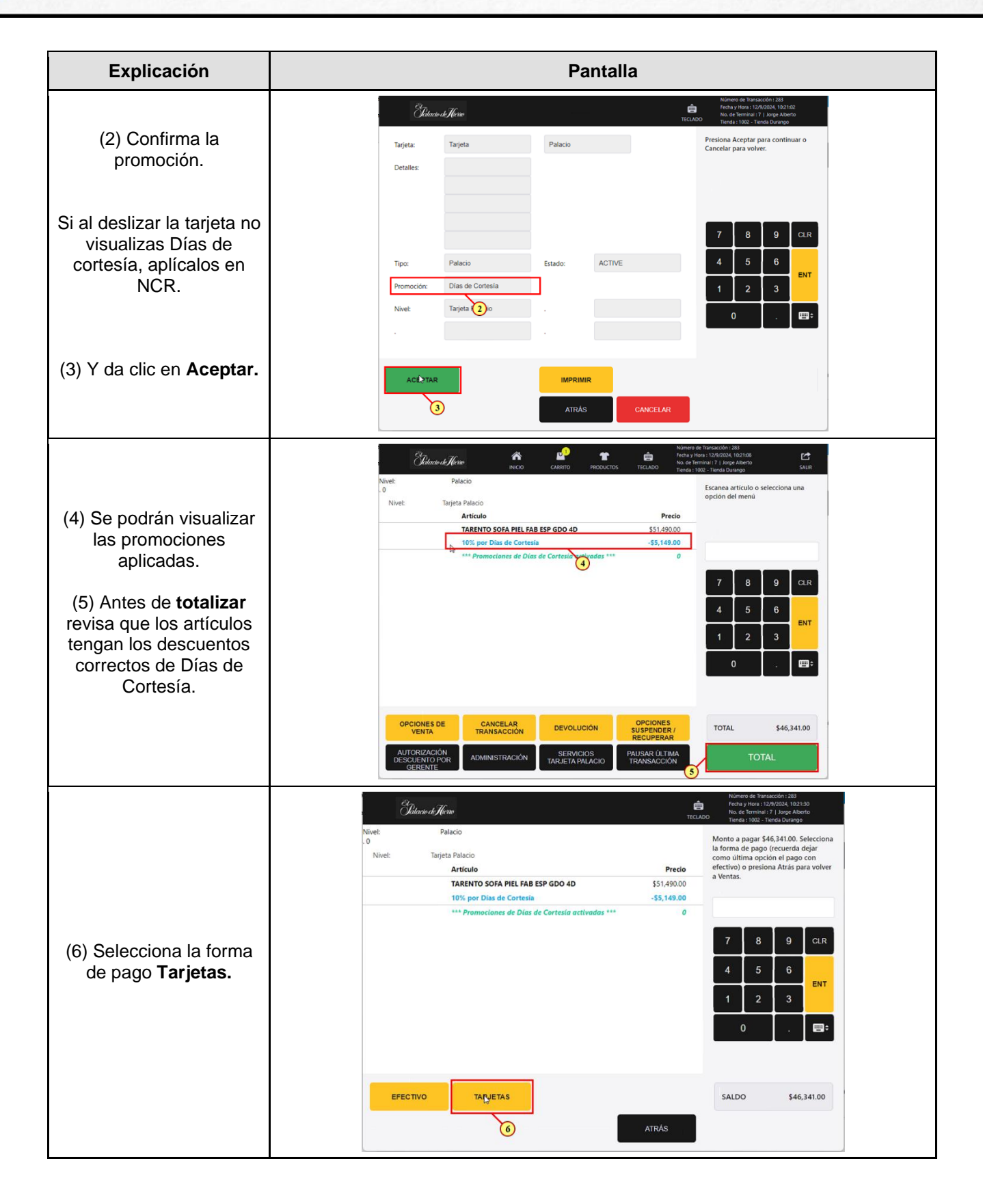

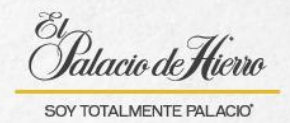

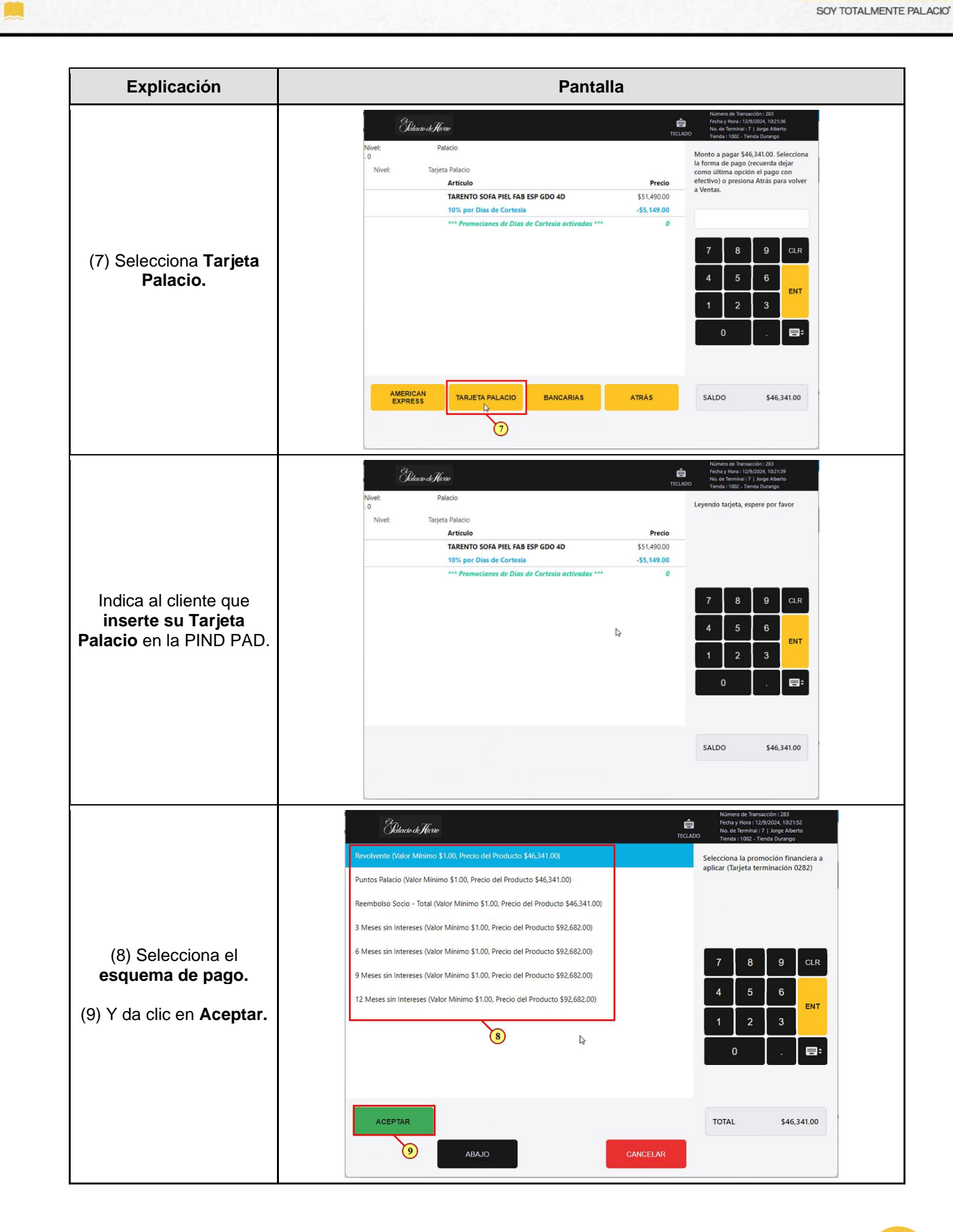

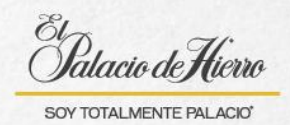

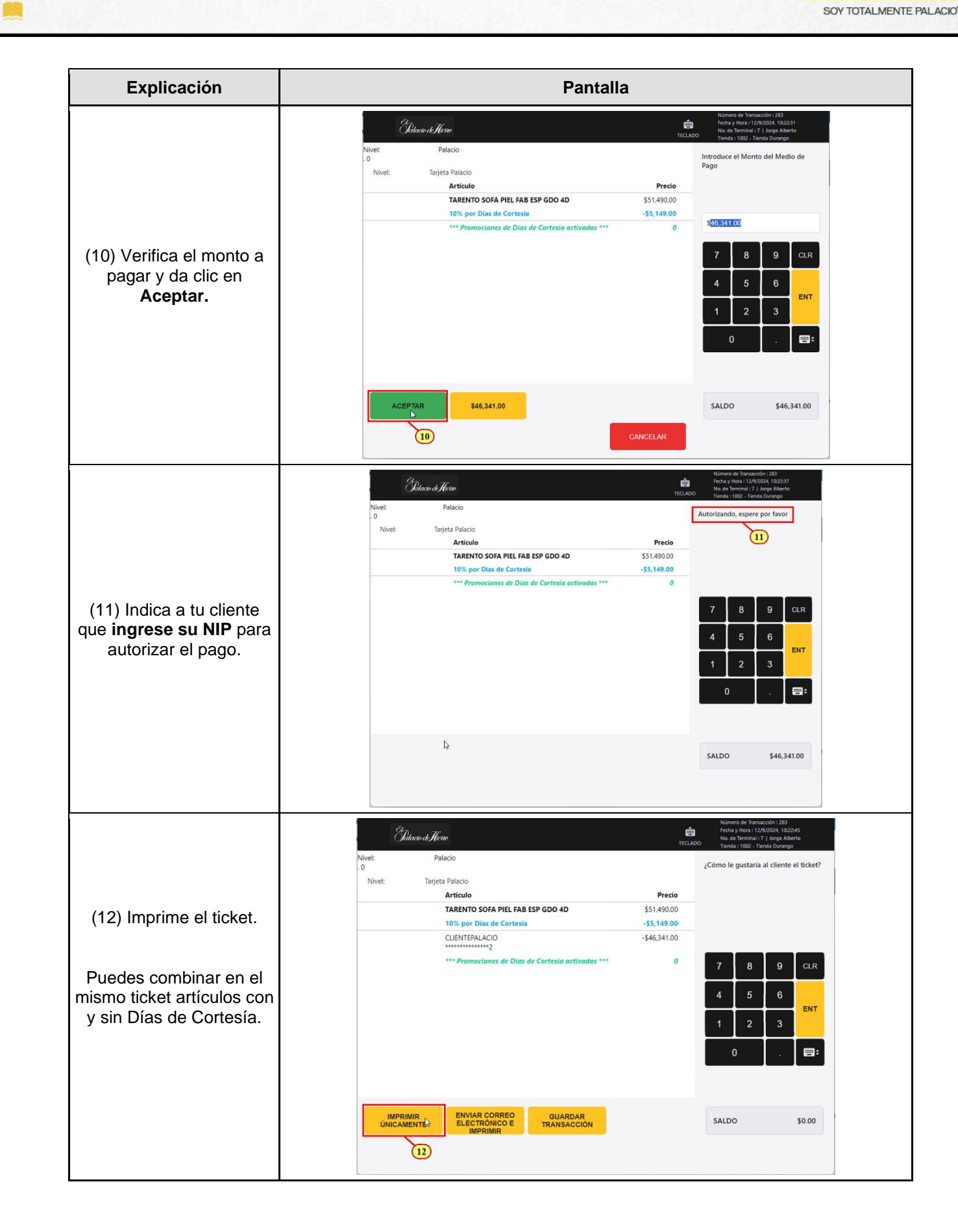